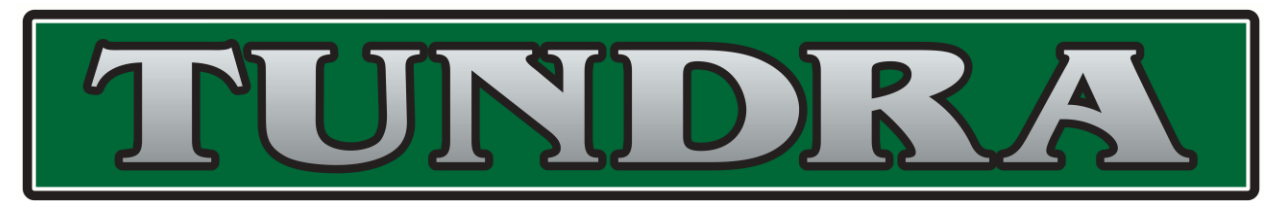

WHMIS for Workers 2015

**Register and Complete How-To** 

## Go to <a href="http://www.ccohs.ca/products/courses/whmis\_workers/">http://www.ccohs.ca/products/courses/whmis\_workers/</a>

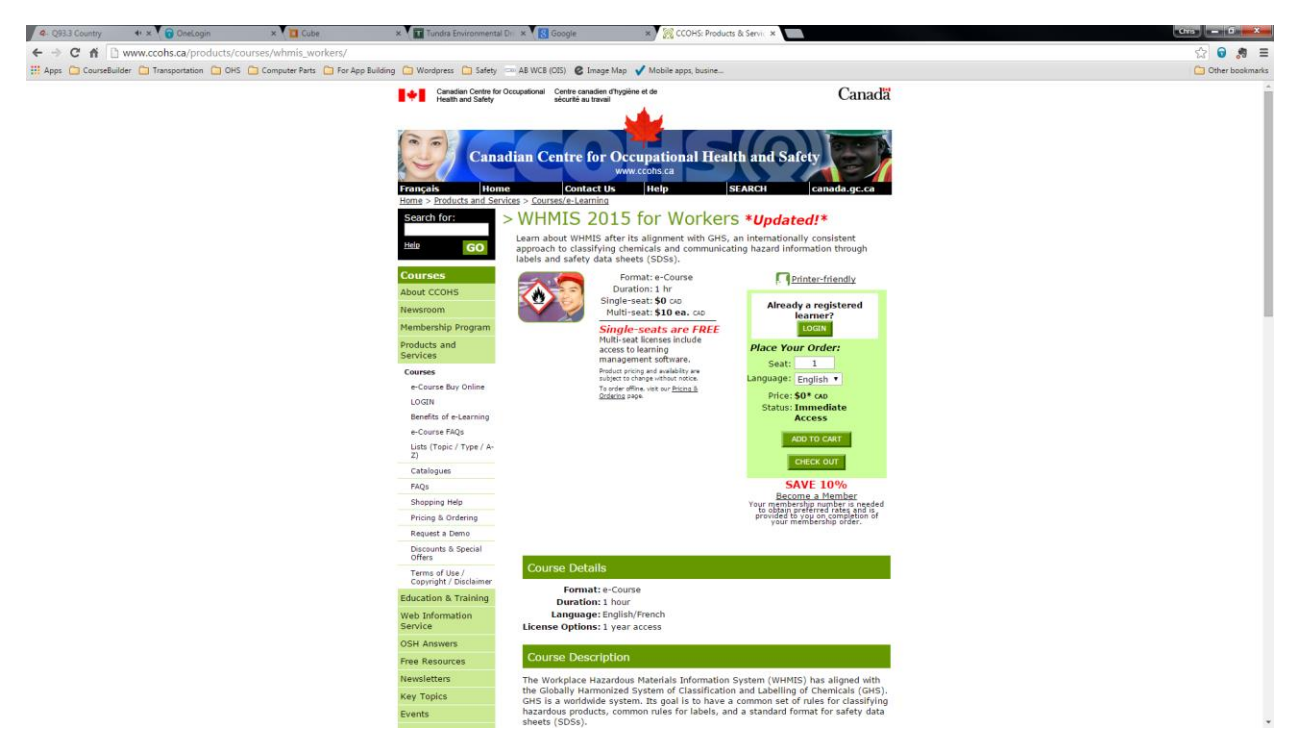

Click ADD TO CART on the right hand side

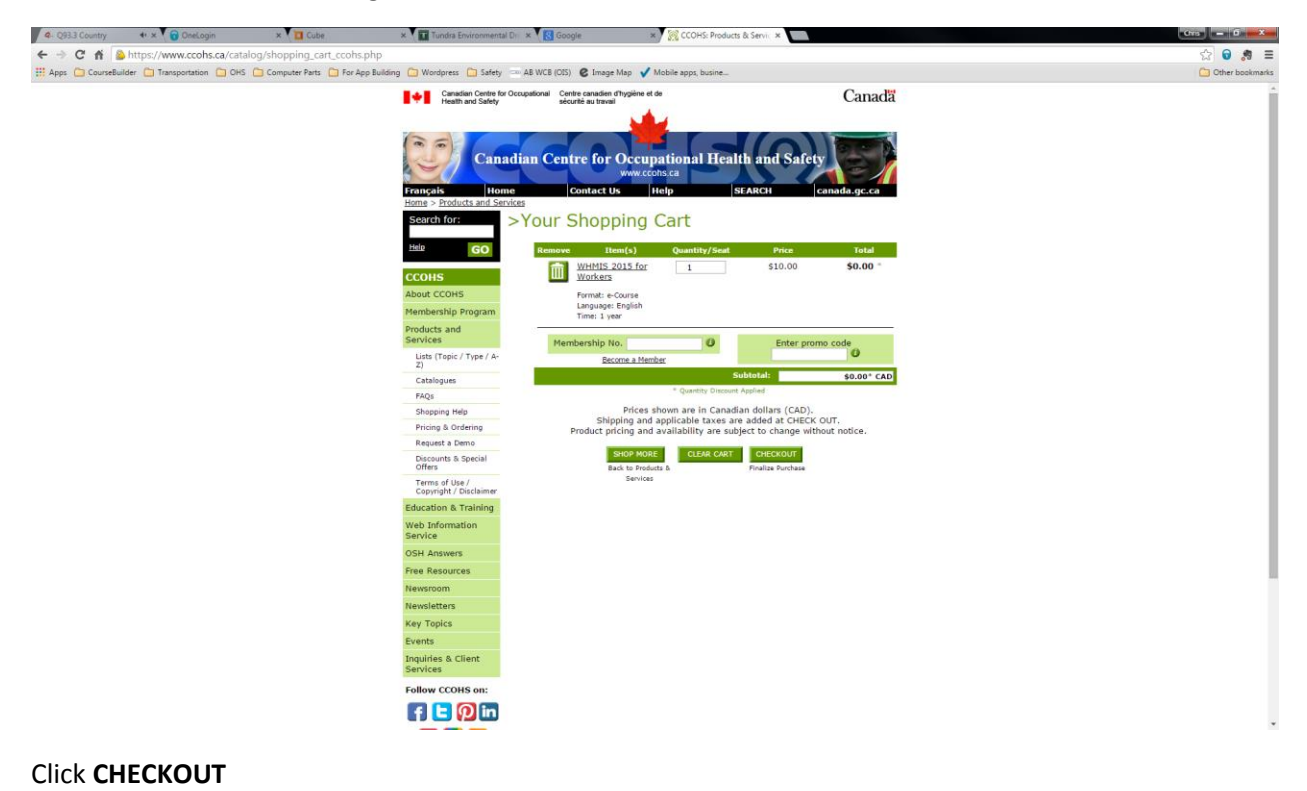

| 4- Q93.3 Country | 🔹 🗴 👩 OneLogin              | × Cube                               | × Tundra Environmenta                                                                                                    | Dr × Google                                                                                                    | * × 🧖 ccoi                                                                                                    | HS: Products & Servi                                                                | ×                                                                                                    | Crrs = 0 - X      |
|------------------|-----------------------------|--------------------------------------|----------------------------------------------------------------------------------------------------|----------------------------------------------------------------------------------------------------|----------------------------------------------------------------------------------------------------|-------------------------------------------------------------------------------------|----------------------------------------------------------------------------------------------------|-------------------|
| < → C fi         | https://www.ccohs.ca/cat    | alog/checkout_account.php            |                                                                                                    |                                                                                                    |                                                                                                    |                                                                                     |                                                                                                    | ☆ 🗑 🦛 ≡           |
| HApps CourseBu   | alder 📋 Transportation 🗀 OH | S 🗀 Computer Parts 🗀 For App Buildin | g 🗀 Wordpress 🛅 Safety                                                                                                    | AB WCB (OIS)                                                                                                    | C Image Map 🖌 Mobile apps,                                                                                                    | busine                                                                              |                                                                                                    | C Other bookmarks |
|                  |                             |                                      | Can:<br>Français Hon<br>Home > Products and Ser                                                                                    | idian Centr<br>ie co<br>vices                                                                                                    | re for Occupationa<br>www.ccohs.ca<br>ontact.Us Help                                                                                                    | l Health ar                                                                         | d Safety<br>canada.gc.ca                                                                                       |                   |
|                  |                             |                                      | Search for:<br>Hele GO<br>CCOHS<br>About CCOHS<br>Membership Program<br>Products and<br>Services<br>Lists (Topic / Type / A-<br>2) | <ul> <li>Bill/Ship to&gt; Regist</li> <li>Check</li> <li>Although it<br/>to complete<br/>make futur</li> <li>If you alresplease logi<br/>Otherwise,<br/>shipping in</li> </ul> | bation' Summary Payment' Involo<br>Out – Bill/Ship<br>Lis not necessary to create:<br>e an e-commerce transaction<br>to transactions easier and fa<br>ady have an e-commerce aci<br>n using the green box on this<br>please complete the following<br>formation. <u>Hore &gt;</u> | e<br>D tO<br>an account<br>n it will<br>ster.<br>count,<br>e right.<br>ng billing / | > Your Cart<br>- Commerce Account<br>Iser Name:<br>Password:<br>Earct vor assent?<br>LOGIN<br>CREATE<br>Sthu22 |                   |
|                  |                             |                                      | Catalogues                                                                                                    |                                                                                                    |                                                                                                    |                                                                                     |                                                                                                    |                   |
|                  |                             |                                      | FAQs                                                                                                    | Rilling Tofo                                                                                                    | rmation                                                                                                    |                                                                                     |                                                                                                    |                   |
|                  |                             |                                      | Shopping Help                                                                                                    | Billing Thio                                                                                                    | mation                                                                                                    |                                                                                     |                                                                                                    |                   |
|                  |                             |                                      | Pricing & Ordering<br>Request a Demo                                                                                               | Are you an emplo<br>If so, please sele                                                                                                    | oyee of the Canadian Federa<br>ect Yes above, and indicate                                                                                                    | al Government?<br>your department                                                   | © Yes ♥ No<br>                                                                                                 |                   |
|                  |                             |                                      | Discounts & Special<br>Offers                                                                                                    | First Name*                                                                                                    | Miriam                                                                                                    | Last Name"                                                                          | Weibel                                                                                                    |                   |
|                  |                             |                                      | Terms of Use /<br>Copyright / Disclaimer                                                                                           | Title*                                                                                                    | 000                                                                                                    | Organization"                                                                       | Tundra Environmental Drilli                                                                                    |                   |
|                  |                             |                                      | Education & Training<br>Web Information<br>Service                                                                                 | Address*                                                                                                    | Box 207                                                                                                    | City*                                                                               | Stettler                                                                                                    |                   |
|                  |                             |                                      | OSH Answers                                                                                                    | Postal/Zip*                                                                                                    | TOC 2L0                                                                                                    | Province/State*                                                                     | Alberta                                                                                                    |                   |
|                  |                             |                                      | Newsroom                                                                                                    | E-mail*                                                                                                    | mw@tundraenvirodrilling.ci                                                                                                    | Fax                                                                                 |                                                                                                    |                   |
|                  |                             |                                      | Key Topics                                                                                                    | Phone*                                                                                                    | 4037426601                                                                                                    | Membership<br>No.                                                                   | 0                                                                                                    |                   |
|                  |                             |                                      | Events<br>Inquiries & Client                                                                                                    | Client No.                                                                                                    |                                                                                                    | 0                                                                                   |                                                                                                    |                   |
|                  |                             |                                      | Services                                                                                                    |                                                                                                    | * required field                                                                                                    |                                                                                     |                                                                                                    |                   |
|                  |                             |                                      | Follow CCOHS on:                                                                                                    |                                                                                                    | How did you learn abou<br>CCOHS Website                                                                                                    | at this product/s                                                                   | ervice?                                                                                                    |                   |
|                  |                             |                                      | 8 8                                                                                                    | If order                                                                                                    | ing more than one product, indicate i                                                                                                    | dresses you min                                                                     | highest priced product.                                                                                        |                   |
|                  |                             |                                      | Accessibility                                                                                                    |                                                                                                    | acco                                                                                                    | unt.                                                                                | A CARLE AND C ADDITION OF                                                                                      |                   |

Complete the form on the page use Tundra's address and your tundra email address, click PROCEED

| 4- Q93.3 Country  | 4 x OneLogin                 | × Cube                       | × Tundra Environmenta                   | I Di 🗴 🚼 Google 🛛 🗶                                                                                                    | CCOHS: Products & Servic ×                              |                        | Crrs = 0 = X      |
|-------------------|------------------------------|------------------------------|-----------------------------------------|----------------------------------------------------------------------------------------------------|---------------------------------------------------------|------------------------|-------------------|
| + - C fi          | https://www.ccohs.ca/cat     | talog/checkout_register.php  |                                         |                                                                                                    |                                                         |                        | ☆ 🕤 🍠 🔳           |
| 👯 Apps 🗀 CourseBu | uilder 📋 Transportation 📋 OH | S 🛅 Computer Parts 🎦 For App | Building 🛅 Wordpress 🛅 Safety           | 🚥 AB WCB (OIS) 😮 Image Map 🖌 Mo                                                                                                    | bile apps, busine                                       |                        | C Other bookmarks |
|                   |                              |                              | Canadian Centre fo<br>Health and Safety | Occupational Centre canadien d'hygiène et de<br>sécurité au travail                                                                |                                                         | Canadă                 |                   |
|                   |                              |                              | Français Hor<br>Home > Products and See | ndian Centre for Occupa<br>www.cohs<br>ne Contact Us He                                                                            | tional Health and<br>tea<br>lp SEARCH                   | Safety<br>canada.gc.ca |                   |
|                   |                              |                              | Search for:                             | > Bill/Ship to> Registration> Summary> Payme                                                                                       | nt> Invoice                                             |                        |                   |
|                   |                              |                              | Help GO                                 | >Check Out - Reg                                                                                                    | ister                                                   | ommerce Account        |                   |
|                   |                              |                              | CCOHS                                   | Depending on the type of prod<br>purchased, we require you to p<br>following information regarding<br>registration / online access | uct(s) you have<br>provide the User<br>provide the Pa   | Name:                  |                   |
|                   |                              |                              | Membership Program                      | regionation y chine access                                                                                                    |                                                         | Forget your password?  |                   |
|                   |                              |                              | Products and<br>Services                |                                                                                                    |                                                         | LOGIN                  |                   |
|                   |                              |                              | Lists (Topic / Type / A-<br>Z)          |                                                                                                    |                                                         | Why22                  |                   |
|                   |                              |                              | Catalogues                              |                                                                                                    |                                                         |                        |                   |
|                   |                              |                              | FAQs                                    | Registration Information                                                                                                    |                                                         |                        |                   |
|                   |                              |                              | Shopping Help                           | e-Courses                                                                                                    |                                                         |                        |                   |
|                   |                              |                              | Pricing & Ordering                      |                                                                                                    |                                                         |                        |                   |
|                   |                              |                              | Request a Demo                          | New e-Learning Account - we                                                                                                    | need you to provide us with                             | the following          |                   |
|                   |                              |                              | Offers                                  | information:                                                                                                    |                                                         |                        |                   |
|                   |                              |                              | Copyright / Disclaimer                  |                                                                                                    |                                                         |                        |                   |
|                   |                              |                              | Education & Training                    | 5                                                                                                    | ingle-seat Account                                      |                        |                   |
|                   |                              |                              | Web Information                         | Learner Profile: Who is complet                                                                                                    | ing this course?                                        |                        |                   |
|                   |                              |                              | Service                                 | First Name                                                                                                    | Miriam                                                  |                        |                   |
|                   |                              |                              | OSH Answers                             | Last Name                                                                                                    | Welbel                                                  |                        |                   |
|                   |                              |                              | Free Resources                          | E-mail<br>Email Confirmation                                                                                                    | mw@tundraenvirodniling.                                 | Ci.                    |                   |
|                   |                              |                              | Newsroom                                | chair commador                                                                                                    |                                                         |                        |                   |
|                   |                              |                              | Newsletters                             |                                                                                                    | * required fields                                       |                        |                   |
|                   |                              |                              | Key Topics                              |                                                                                                    | PROCEED                                                 |                        |                   |
|                   |                              |                              | Events                                  |                                                                                                    |                                                         |                        |                   |
|                   |                              |                              | Inquiries & Client<br>Services          | If you require assistance, p<br>online                                                                                             | rease contact CCOHS Client<br>form or at 1-800-668-4284 | Services using our     |                   |
|                   |                              |                              | Follow CCOHS on:                        |                                                                                                    |                                                         |                        |                   |
|                   |                              |                              |                                         |                                                                                                    |                                                         |                        |                   |
|                   |                              |                              | e y 💶 🖬 🖬                               |                                                                                                    |                                                         |                        |                   |

Retype your email address and click **PROCEED** 

| 4 Q93.3 Country | + x 🕜 OneLogin                | × Cube                       | × Tundra Environment                                       | al Drif 🗴 🚼 Google                                                                                                    | × K CCOHS: Products &                                                       | ervi ×                   | n,                                    | Crrs = 6 X      |
|-----------------|-------------------------------|------------------------------|------------------------------------------------------------|----------------------------------------------------------------------------------------------------|-----------------------------------------------------------------------------|--------------------------|---------------------------------------|-----------------|
| ← → C fi        | https://www.ccohs.ca/cat      | alog/checkout_shipping_sum   | mary.php                                                   |                                                                                                    |                                                                             |                          |                                       | ☆ 😡 🏓 🚍         |
| 🔛 Apps 🗀 Course | Builder 📋 Transportation 📋 OH | 🖸 Computer Parts 📋 For App B | uilding 🧰 Wordpress 🛅 Safety                               | AB WCB (OIS) 😢 Image Map                                                                                                    | Mobile apps, busine                                                         |                          |                                       | Cther bookmarks |
|                 |                               |                              | Français<br>Home > Products and Se                         | adian Centre for Occ<br>www<br>me Contact Us<br>rvices                                                                      | upational Health<br>ccohs.ca<br> Help  SEA                                  | and Sa<br><sub>RCH</sub> | fety<br>canada.gc.ca                  | Â               |
|                 |                               |                              | Search for:<br>Help GO                                     | >Bill(Ship to> Realistration> Summary><br>000000<br>>Check Out - S                                                          | Payment> Invoice                                                            | e-Com                    | > <u>Your C</u><br>merce Account      |                 |
|                 |                               |                              | CCOHS<br>About CCOHS<br>Membership Program                 |                                                                                                    |                                                                             | User Na<br>Passwi        | me:<br>ard:<br>longet your personand? |                 |
|                 |                               |                              | Products and<br>Services<br>Lists (Topic / Type / A-<br>2) |                                                                                                    |                                                                             |                          | CREATE<br>Why22                       |                 |
|                 |                               |                              | Catalogues<br>FAOs                                         | Order Summary                                                                                                    |                                                                             |                          |                                       |                 |
|                 |                               |                              | Shopping Help                                              |                                                                                                    |                                                                             |                          |                                       |                 |
|                 |                               |                              | Pricing & Ordering                                         | Na<br>Ti                                                                                                    | ame: Mirlam Weibel<br>Title: COO                                            |                          |                                       |                 |
|                 |                               |                              | Request a Demo<br>Discounts & Special<br>Offers            | Organizat<br>Addre<br>C                                                                                                    | ion: Tundra Environme<br>ess: Box 207<br>ity: Stettler                      | ntal Drilling            |                                       |                 |
|                 |                               |                              | Terms of Use /<br>Copyright / Disclaimer                   | Province/St<br>Postal/Zip Co<br>Coun                                                                                        | ate: AB<br>ode: TOC 2L0<br>try: Canada                                      |                          |                                       |                 |
|                 |                               |                              | Education & Training                                       | Pho<br>e-M                                                                                                    | ane: 403 742 6601<br>Iail: mw@tundraenviro                                  | trilling.ca              |                                       |                 |
|                 |                               |                              | Web Information<br>Service                                 | Fax<br>Client No.                                                                                                    | ax:<br>No.:                                                                 |                          |                                       |                 |
|                 |                               |                              | OSH Answers<br>Free Resources                              | Are you an emplo<br>Membership f                                                                                            | ide:<br>yee of the Canadian Feder<br>No.:                                   | al Governm               |                                       |                 |
|                 |                               |                              | Newsroom                                                   | Item                                                                                                    | Quantity                                                                    | Drice                    | Total                                 |                 |
|                 |                               |                              | Newsletters                                                | WHMIS 2015 for Workers                                                                                                    | Quantity                                                                    | FILE                     | Total                                 |                 |
|                 |                               |                              | Key Topics                                                 | Format: e-Course<br>Language: English                                                                                       | 1                                                                           | \$10.00                  | \$0.00 -                              |                 |
|                 |                               |                              | Events                                                     | Time: 1 year                                                                                                    |                                                                             |                          |                                       |                 |
|                 |                               |                              | Inquiries & Client<br>Services                             | * Quantity Discount Applied.Yo<br>Your Total Savings are                                                                    | \$10.00                                                                     | Subto<br>Shippi          | tal: \$0.00*                          | I               |
|                 |                               |                              | Follow CCOHS on:                                           |                                                                                                    |                                                                             | ppricable i              | ax. 30.00                             |                 |
|                 |                               |                              | f 🕒 🖓 in                                                   | Make changes to your shopping cart by<br>below. Note that any billing/shipping is<br>be lost unless you have a current acco | y clicking the CHANGE button<br>information previously entered will<br>wrt. | TOTAL                    | \$0.00 CAD                            |                 |
|                 |                               |                              | 🎆 8º 🔊                                                     | CANCEL                                                                                                    | CHANGE                                                                      | Curren                   | cy Calculator                         |                 |
|                 |                               |                              | Accessibility                                              |                                                                                                    | Order ONLINE                                                                |                          |                                       |                 |

Your receipt screen (\$0.00)

You will receive an email after you have registered for the CCOHS WHMIS for Workers 2015.

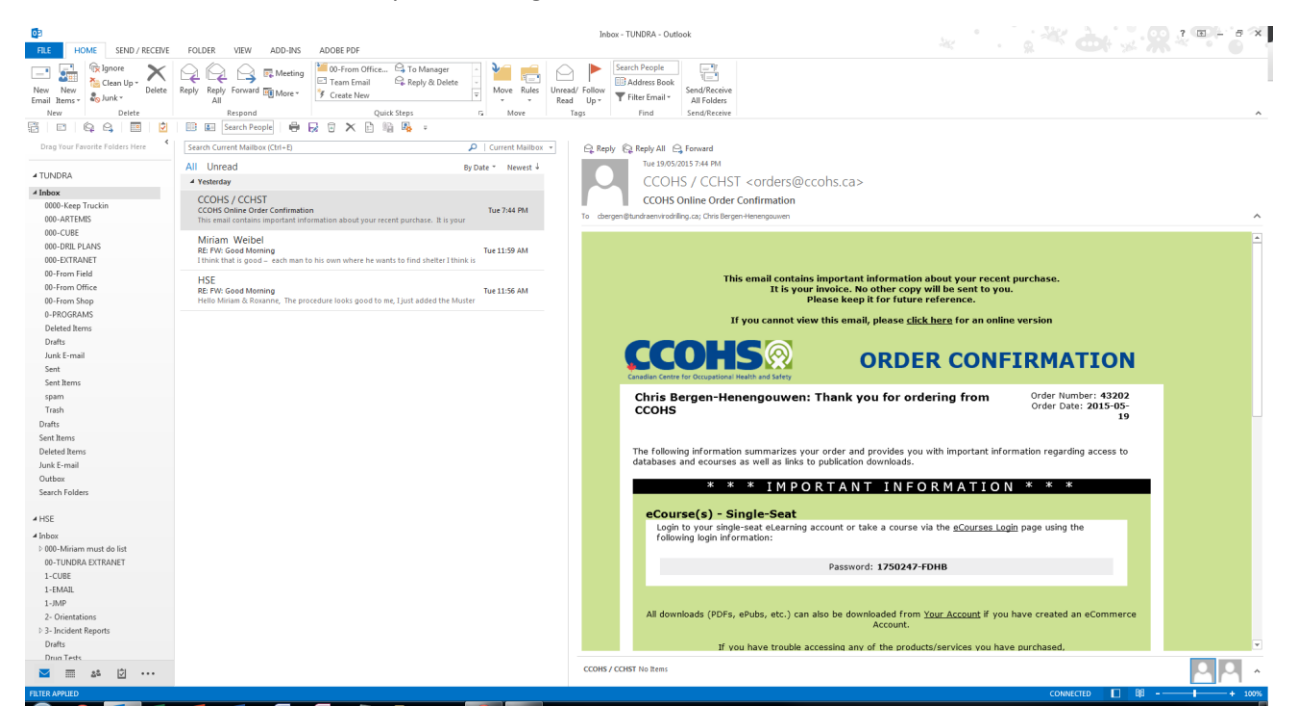

Copy your Password and then click the eCourses Login link in the email

| Consider a productive conservation of the data particular of the data particular of the                                                                                                    | 4- Q93.3 Country  | 🔹 🗴 👩 OneLogin             | × Cube                       | × Tundra Environmental                    | De x                                                | 🗙 🧖 CCOHS: Products & Servic 🛪                                             |                        | Gra               |
|----------------------------------------------------------------------------------------------------|-------------------|----------------------------|------------------------------|-------------------------------------------|-----------------------------------------------------|----------------------------------------------------------------------------|------------------------|-------------------|
|                                                                                                    | < → C fi          | ccohs.ca/products/cours    | ses/login.html               |                                           |                                                     |                                                                            |                        | ☆ 😡 🤵             |
| Constant Constant   Constant   Constant Constant   Constant   Constant Constant   Constant   Constant Constant   Constant   Constant Constant   Constant   Constant Constant   Constant   Constant Constant   Constant   Constant Constant   Constant   Constant Constant   Constant   Constant Constant   Constant   Constant Constant   Constant   Constant Constant   Constant   Constant Constant   Constant Constant<                                                                                                    | 🔛 Apps 🗀 CourseBu | ulder 📋 Transportation 📋 O | HS 🗀 Computer Parts 📋 For Ap | op Building 📋 Wordpress 📋 Safety          | AB WCB (OIS) C Image                                | Map 🖌 Mobile apps, busine                                                  |                        | C Other bookmarks |
| Canadian Contro for Concustional Haalth & Safety   Termeds   Termeds   Termed                                                                                                    |                   |                            |                              | Canadian Centre for<br>Health and Safety  | Occupational Centre canadien<br>sécurité au travail | d'hygiène et de                                                            | Canada                 | ŕ                 |
| Setter for       >>-CCUISE         time       Single -set Login:         COUSE       Single -set Login:         COUSE       Single -set Login:         Research       Single -set Login:         Products & Services       Single -set Login:         Course       Samond         Products & Services       Samond         Course       Samond         Course       Samond         Samond       Samond         Samond       Samond                                                                                                    |                   |                            |                              | Français Hon<br>Hame > Products & Service | adian Centre for<br>te Contact U                    | Occupational Health &<br>www.ccons.ca<br>is Help Search                    | Safety<br>canada.gc.ca |                   |
| time       image       image                                                                                                    |                   |                            |                              | Search for:                               | >e-Course L                                         | ogin                                                                       |                        |                   |
| CDUISE       Password       Vocan         About COUNT       Password       Vocan         Newsroom       Password       Vocan         Products & Screen       Password       Vocan         Powdocts & Screen       Password       Vocan         Powdocts & Screen       Password       Vocan         Powdocts & Screen       Password       Vocan         Powdocts & Screen       Password       Vocan         Password       Vocan       Password       Vocan         Password       Vocan       Password       Vocan         Password       Vocan       Password       Vocan         Password       Vocan       Password       Vocan         Password       Vocan       Password       Vocan         Password       Vocan       Password       Vocan         Password       Vocan       Password       Vocan         Password       Vocan       Password       Vocan         Password       Vocan       Password       Vocan         Password       Vocan       Password       Vocan         Password       Vocan       Password       Vocan         Password       Vocan       Vocan                                                                                                    |                   |                            |                              | Help GO                                   | Single-seat Lo                                      | ogin:                                                                      |                        |                   |
| Hexistoon         Methistic Flogin:         Course for Online         - Course for Online         - Course for Online </td <td></td> <td></td> <td></td> <td>CCOHS<br/>About CCOHS</td> <td>Passwor</td> <td>d LOCIN</td> <td></td> <td></td>                                                                                                    |                   |                            |                              | CCOHS<br>About CCOHS                      | Passwor                                             | d LOCIN                                                                    |                        |                   |
| Hembership Program       Postsoc         Product Services       Passende         e-Course Burdits de Learning       Passende         e-Course Burdits de Learning       Passende         e-Course Burdits de Learning       Passende         e-Course Burdits de Learning       Passende         e-Course Burdits de Learning       Passende         e-Course Burdits de Learning       Passende         e-Course Burdits de Learning       Passende         e-Course Burdits de Learning       Passende         e-Course Burdits de Learning       Passende         e-Course Burdits       Passende         e-Course Burdits       Passende         e-Course Burdits       Passende         Pricing & Dodering       Passende         Pricing & Dodering       Passende         Bacauton & Streedel       Passende         Pricing & Dodering       Passende         Web Promation       Passende         Pricing & Dodering       Passende         Pricing & Dodering       Passende         Pricing & Dodering       Passende         Pricing & Dodering       Passende         Pricing & Passende       Passende         Pricing & Passende       Passende         Pricon Burdit                                                                                                    |                   |                            |                              | Newsroom                                  | Multi-seat Log                                      | gin:                                                                       |                        |                   |
| Products & Sarvices         Course Ruy Online         - Course Lugin         Bandia of Activation         - Course Rug         Course Rug         Course Rug         Course Rug         Course Rug         Course Rug         Course Rug         Course Rug         Course Rug         Course Rug         Course Rug         Rug         Rug         Suppong Heb         Descrite S Soreal         Terms of Use/         Course Rug         Rug         Course Rug         Rug         Course Rug         Rug         Course Rug         Rug         Course Rug         Rug         Course Rug         Rug         Course Rug         Rug         Course Rug         Rug         Rug         Rug         Rug         Rug         Rug         Rug         Rug         Rug         Rug         Rug         Rug         Rug<                                                                                                    |                   |                            |                              | Membership Program                        | Customer I                                          | D                                                                          |                        |                   |
| Corres       Editator Manual To Deline         Course Login       Editator Manual To Deline         Course Login       Editator Manual To Deline         Ended of Education       Ended of Education         Ended of Education       Ended of Education         Ended of Educatio                                                                                                    |                   |                            |                              | Products & Services                       | Passwor                                             | d                                                                          |                        |                   |
| Course Buy Office     Indicate an associate       Course Course C                                                                                                    |                   |                            |                              | Courses                                   | 5                                                   | rdilitator Manual                                                          |                        |                   |
| Course Login     Didukt Join Join Joint Joint       Berlint de Course Filos     Fore       Course Filos     Fore       Course Filos     Fore       Course Filos     Fore       Filos     Fore       Filos     Fore <td></td> <td></td> <td></td> <td>e-Course Buy Online</td> <td>E</td> <td>rent your paceword?</td> <td></td> <td></td>                                                                                                    |                   |                            |                              | e-Course Buy Online                       | E                                                   | rent your paceword?                                                        |                        |                   |
| example       For example         example       Refer to user in order to login. If you would like to registered user in order to login. If you would like to register for a course click.         Lats (usignet/) type/       Introduction         Chalague       Introduction         For technical support, contact CCCMS Client Services       For technical support, contact Ecceds Client Services         Stopping Hei       For technical support, contact Ecceds Client Services         Preme Tail Offers       For technical support, contact Ecceds Client Services         Optionate 3 Special       For technical support, contact Ecceds Client Services         Statement Extende       Statement Extende Extende Exte                                                                                                    |                   |                            |                              | e-Course Login                            | 10                                                  | igor your password?                                                        |                        |                   |
|                                                                                                    |                   |                            |                              | Benefits of e-Learning                    |                                                     |                                                                            |                        |                   |
| Lat [dujet/Type/<br>Az]<br>Cataligues<br>FAQ<br>Support Heb<br>Process Ordering<br>Free Trial Offers<br>Caparight / Dischart<br>Caparight / Dischart<br>Caparight                                                             |                   |                            |                              | e-Course FAQs                             | Note: You must be a<br>would like                   | registered user in order to login. If yo<br>to register for a course click | u                      |                   |
| FARS     For technical support, contact CCOMS Client Services       Shopping Hell     The service is systemase for the <u>bases</u> Explore Ke benare:       Pret Trial Offers     The service is systemase for the <u>bases</u> Explore Ke benare:       Terms to the/     Terms to the/       Copyright / Dischare     Explore Ke benare:       Web Information     Service       Service     Explore Ke benare:       Free Resources     Explore Ke benare:       Key Topics     Explore Ke benare:       Events     Explore Ke benare:                                                                                                    |                   |                            |                              | Lists (Subject / Type /<br>A-Z)           | Hours inc.                                          | BUY ONLINE                                                                 |                        |                   |
| PAde     For technical support, contact CCOMS <u>client Extracts</u> Shopping Help     The service is optimized for the <u>bitsent Extracts Extracts</u> .       Pricing & Ordering     The service is optimized for the <u>bitsent Extracts</u> .       Descourts & Special     The service is optimized for the <u>bitsent Extracts</u> .       Ordering     The service is optimized for the <u>bitsent Extracts</u> .       Velse Information     The Resources       Free Resources     Heweletters       Key Topica     Extracts       Events     Extracts                                                                                                    |                   |                            |                              | Catalogues                                |                                                     |                                                                            |                        |                   |
| This service is optimized for the <u>Edecant Evaluation</u> of the <u>Edecant Evaluation</u> of |                   |                            |                              | FAQs                                      | For technical supp                                  | ort, contact CCOHS <u>Client Services</u>                                  |                        |                   |
| Priet Tability<br>Priet Tability<br>Dational & Special<br>Office<br>Version of Life<br>Version<br>Version<br>Service<br>OGS4 Answers<br>Free Resources<br>Hewslettars<br>Key Topics<br>Events<br>Events                                                                                                    |                   |                            |                              | Shopping Help                             | This service is optim                               | nized for the Internet Explorer 6+ browser.                                |                        |                   |
| Default & Special<br>Offers<br>Very Special<br>Offers<br>Education & Training<br>Web Information<br>Service<br>OSH Answers<br>Free Resources<br>Resources<br>Key Topics<br>Events<br>Education                                                                                                    |                   |                            |                              | Free Trial Offers                         |                                                     |                                                                            |                        |                   |
| Toren of Use /<br>County of Addationer<br>Education & Training<br>Web Information<br>service<br>OSH Answers<br>Pree Resources<br>Resolutions<br>Key Topics<br>Events<br>Incode: & Ciliant                                                                                                    |                   |                            |                              | Discounts & Special<br>Offers             |                                                     |                                                                            |                        |                   |
| Education & Training<br>Web Information<br>Service<br>OSH Answers<br>Free Resources<br>Newsletturs<br>Key Topics<br>Events<br>Topicies & Cliant                                                                                                    |                   |                            |                              | Terms of Use /<br>Copyright / Disclaimer  |                                                     |                                                                            |                        |                   |
| Web Information<br>Service<br>OSH Answers<br>Free Resources<br>Newsletters<br>Key Topics<br>Events<br>Topicies & Client                                                                                                    |                   |                            |                              | Education & Training                      |                                                     |                                                                            |                        |                   |
| OSH Answers<br>Free Resources<br>Necositations<br>Key Topics<br>Events<br>Topicies & Cliant                                                                                                    |                   |                            |                              | Web Information<br>Service                |                                                     |                                                                            |                        |                   |
| Free Resources Newsletters Key Topics Events Topicies & Client                                                                                                    |                   |                            |                              | OSH Answers                               |                                                     |                                                                            |                        |                   |
| Nevolettars<br>Kay Topics<br>Events<br>Topidines & Cliant                                                                                                    |                   |                            |                              | Free Resources                            |                                                     |                                                                            |                        |                   |
| Key Topics<br>Events<br>Ionidies & Cliant                                                                                                    |                   |                            |                              | Newsletters                               |                                                     |                                                                            |                        |                   |
| Events<br>Tomins & Clart                                                                                                    |                   |                            |                              | Key Topics                                |                                                     |                                                                            |                        |                   |
| Louise & Client                                                                                                    |                   |                            |                              | Events                                    |                                                     |                                                                            |                        |                   |
|                                                                                                    |                   |                            |                              | Inquiries & Client                        |                                                     |                                                                            |                        |                   |

Paste your **Password** into the **Single-seat Login** and then click **Login** 

|                                                                                                    | 4- Q93.3 Country 4: X 🕜 OneLogin X 🚺 Cube                        | 🗴 🚺 Tundra Environmental Dr. 🗶 🔂 Google 🛛 🖈 🗋 Canadian Centre for Occu. 🗴                                                                                                    | Cro = 0 million   |  |  |  |  |  |
|----------------------------------------------------------------------------------------------------|------------------------------------------------------------------|----------------------------------------------------------------------------------------------------|-------------------|--|--|--|--|--|
| And the condensities in the condensities in                                                                                                    | ← → C ffi 🗋 learn.vubiz.com/v5/Code/Default.asp                  |                                                                                                    | 🔀 🔂 🕄 🚍           |  |  |  |  |  |
| Concession          Image in growther       ing only                                                                                                    | 🔢 Apps 🗀 CourseBuilder 🛅 Transportation 🛅 OHS 🦲 Computer Parts / | 🔁 For App Building 🧰 Wordpress 🛅 Safety 📼 AB WCB (OIS)   🕲 Image Map 🗹 Mobile apps, busine                                                                                                    | C Other bookmarks |  |  |  |  |  |
| Interfage       My Creater:       Sign Off                                                                                                    | CCOHS                                                            |                                                                                                    |                   |  |  |  |  |  |
| Welcome Chris      Christen by Content tab above to access your field or purchased programs. If you have any questions or comments please contact us     using the final tabe locition of the page.      Important      Press do Not Tabohamak or Add to Favorites the address that appears in your web browser when you are togged in. You must login with     your user ordernable each time you enter this service. Please click the Sign Off tab at the end of each visit.      My Status      Customer Id 1: CO-152144      Pressword: 11750247-7D-Hil      Popup Inabled: 1: No      Turch Stores: No      Rush: 127      Cockies Inabled: Yes      Flash: 127      Cockies Inabled: Yes      Flash: 127      Cocki                                                                                                    | Countier Control for Occupational Facility                       | Info Page My Content Sign Off                                                                                                    |                   |  |  |  |  |  |
| Build on the My Content tababove to access your free or purchased programs. If you have any questions or comments please contact us using the link at the bottom of the page.         Important         Provide State of NOT Bootheads with the spot enter the address that appears in your web toware when you are logged in. You must lagin with your set of contents the address that appears in your web toware when you are logged in. You must lagin with your set of contents webs.         B My Status         Clink here for your Report Cant.         Customer Id : COS12544         Password : 1750/477-0Hil         Paysynthalide : No         Teach State is an in your appendication of the spot of the state is appears.         Password : 1750/477-0Hil         Paysynthalide : No         Teach State is an interview of the state spot appears.         Paysynthalide : No         Teach State is an interview of the state spot appears.         Paysword : 1750/477-0Hil         Paysword : 1750/477-0Hil         Paysword : 1750/477-0Hil         Paysword : 1750/477-0Hil         Pays 100 the state is appeared appeared a                                                                                                    |                                                                  |                                                                                                    |                   |  |  |  |  |  |
| Cuto the My Content to above to access your free or purchased programs. If you have any questions or commerts please contact us using the link at the bottom of the page.         .: Important         Page add NOT Becompt (add to forwrite the address that appears in your web browser when you are logged in. You must login with your web constant web.         .: My Status         Click here for your Report Card.         Cutomer Id: COH2544         Pagestoric 1: 2004/2018         Pagestoric 1: 2004/2018         Pagestoric 2: 2005         Lat Vait 1: 2004/2018 <td></td> <td>:: Welcome Chris</td> <td></td>                                                                                                    |                                                                  | :: Welcome Chris                                                                                                    |                   |  |  |  |  |  |
| # Important         Present the service Mease doks the appears in your web browser when you are logged in. You must login with your user contrains service. These doks the sign Off tab at the end of each viss.         # My Status         Click here for your Report Card.         Presence of 1: C0452544         Paraverof: 1: 150247-70+80         Paraverof: 1: 150247-70+80         Paraverof: 1: 15025745         Paraverof: 1: 15025745         Paraverof: 1: 1502577         Paraverof: 1: 1502577         Paraverof: 1: 1502577         Paraverof: 1: 1502577         Paraverof: 1: 1502577     <                                                                                                    |                                                                  | Click on the <b>My Content</b> tab above to access your free or purchased programs. If you have any questions or comments please contact us using the link at the bottom of the page.                                                                  |                   |  |  |  |  |  |
| Planes do NOT Bookmark or Add to Fovorites the laddress that appears in your web trosser when you are logged in. You must login with<br>your user ordenais set the ison of the ison of the ison of the ison of the ach vise.<br><b>:</b> My Statu<br>Club here for your Report Card.                                                                                                    |                                                                  | :: Important                                                                                                    |                   |  |  |  |  |  |
| :: My Status<br>Click here for your Report Card.<br>Custemer fai: :CoH3254-4<br>Paraveord: ::1250247-470-10<br>Popups Enabled: :No<br>Touch Screen: No<br>Browner: WENT 43.0237.65<br>HTMLS: :Ves<br>Fisch: :T<br>Colorise Enable: Ves<br>Fisch: :S ves<br>Fisch: :S ves<br>Fi |                                                                  | Please do NOT Bookmark or Add to Favorites the address that appears in your web browser when you are logged in. You must login with<br>your user credentials each time you enter this service. Please click the Sino Off sah at the end of each visit. |                   |  |  |  |  |  |
| Click here for your Report Card.  Customer Id: CCH3244 Peasaword: 1750247/70H8 Popus Isable: 1750247/70H8 Popus Isable: 1750247/70H8 Popus Isable: 1750247/70H8 Popus Isable: 175027/70H8 Popus Isable: 175027/70H8 Popus Isable:                                                                                                    |                                                                  | " My Status                                                                                                    |                   |  |  |  |  |  |
| Customer 14 : CH32544 Parsword : 1750247-70H8 Popung Shalted: 1% Track Scree: 1% Popung Shalted: 1% Track Scree: 1% Frank: 1% Frank: 1% Frank: 1% Frank: 1% Frank: 1% Frank: 1% Cookies Shalted: 1% Frank: 1% Cookies Shalted: 1% Frank: 1% Cookies Shalted: 1% Cookies Shalted: 1% Frank: 1% Cookies Shalted: 1% Frank: 1% Cookies Shalted: 1% Frank: 1% Frank: 1%                                                                                                    |                                                                  | Click bare for your Pennet Card                                                                                                    |                   |  |  |  |  |  |
| Customer Lit : CONST2N4         Paraward: 1: 750247-07040         Popung Standard: 1: 10         Totach Screen : No         Browner: : VESKIT 43.02557.65         Prime: Standard: 1: 10         Colorise Transition: Vestit 1: 10         Fish: 1: 7         Colorise Transition: Vestit 1: 100 y 00, 2015         Exervice: : May 10, 2015         Exervice: : May 10, 2015         Click berg if you have any questions about how this service works.         Construct Us (courserv@pccohs.cs)                                                                                                    |                                                                  | Under Harris and Your Report Cand.                                                                                                    |                   |  |  |  |  |  |
| Payword:::1750/47/70H8         Payword:::1750/47/70H8         Payword::1750/47/70H8         Payword::1750/47/70H8                                                                                                    |                                                                  | Customer Id : CCH52544                                                                                                    |                   |  |  |  |  |  |
| Popuge Enabled:       No         Tock Screen:       No         Browse:       WBCT 40.2337.65         HTMLS:       Yes         Flash::       7         Cookies Enabled:       Yes         Flash::       7         Cookies Enabled:       Yes         Last Visit:       May 19, 2015         Last Visit:       May 20, 2015         Click here if you have any questions about how this service works.       Contact Us (outserv@ccolm.col)                                                                                                    |                                                                  | Password : 1750247-FDHB                                                                                                    |                   |  |  |  |  |  |
| Touch Screen: Yo         Browner: WeBCT \$4.0.257.95         HTTM3.5: Ves         Flash: 17         Colorise Thatfield: Ves         First Visit: May 10, 2015         Last Visit: May 20, 2015         Click here if you have any questions about how this service works.         Construit Us Loutiner/@pcohs.col                                                                                                    |                                                                  | Popuos Enabled : No                                                                                                    |                   |  |  |  |  |  |
| HTUBLS: Ves<br>HTUBLS: Ves<br>Fash: 17<br>Cookies Enabled; Yes<br>Law Vait: May 20, 2015<br>:: Help using this service<br>Click best if you have any questions about how this service works.                                                                                                    |                                                                  | Touch Screen : No                                                                                                    |                   |  |  |  |  |  |
| HTMLS: Ves<br>Flobe: 17<br>Cookies Enabled: Yes<br>First Vialt: May 19, 2015<br>Last Vialt: May 20, 2015<br>:: Help using this service<br>Click here if you have any questions about how this service works.                                                                                                    |                                                                  | Browser: WEBKIT 43.0.2357.65                                                                                                    |                   |  |  |  |  |  |
| Flash: 17         Ceckies finabled: Yes         First Wate: May 10, 2015         Last Wat: May 20, 2015         Click here if you have any questions about how this service works.         Contact Us (outserv@cooths.ca)                                                                                                    |                                                                  | HTML5: Yes                                                                                                    |                   |  |  |  |  |  |
| Cookies Enabled: Yes     First Vialt : May 10, 2015     Last Vialt : May 20, 2015      Click here if you have any questions about how this service works.      Contact Us (outsterr/@ccohs.ca)                                                                                                    |                                                                  | Flash: 17                                                                                                    |                   |  |  |  |  |  |
| First Visit: May 10, 2015       Lest Visit: May 20, 2015       :: Help using this service       Click here if you have any questions about how this service works.       Contact Us (outserv@bccohs.ca)                                                                                                    |                                                                  | Cookies Enabled: Yes                                                                                                    |                   |  |  |  |  |  |
| Lest Visit : May 20, 2015<br>:: Help using this service<br>Click bes if you have any questions about how this service works.<br>Contact Us (oursteru)@ccohs.ca)                                                                                                    |                                                                  | First Visit - May 19, 2015                                                                                                    |                   |  |  |  |  |  |
| :: Help using this service<br><u>Click here</u> if you have any questions about how this service works.<br><u>Contact Us (custers/@ccohs.ca)</u>                                                                                                    |                                                                  | Last Visit : May 20, 2015                                                                                                    |                   |  |  |  |  |  |
| <u>Click here</u> if you have any questions about how this service works.<br><u>Contact Us (custeeru@ccohs.ca)</u>                                                                                                    |                                                                  | :: Help using this service                                                                                                    |                   |  |  |  |  |  |
| Contact Us (outset/@ccohs.ca)                                                                                                    |                                                                  | Click here if you have any questions about how this service works.                                                                                                    |                   |  |  |  |  |  |
| Contact Us (outserv@ccohs.ca)                                                                                                    |                                                                  |                                                                                                    |                   |  |  |  |  |  |
|                                                                                                    |                                                                  | Contact Us (custeerv@ccohs.ca)                                                                                                    |                   |  |  |  |  |  |
|                                                                                                    |                                                                  |                                                                                                    |                   |  |  |  |  |  |
|                                                                                                    |                                                                  |                                                                                                    |                   |  |  |  |  |  |

Click the **My Content** area at the top (the above is from a computer)

| - Q93.3 Country 🔹 🗙 🕤 OneLogin                | x 🔽 Cube 🛛 🗙                      | Tundra Environmental Dri 🗙 🚷 Google     | × Canadian Centre for Occu 🗴    |             | Ors = 5                                                                                                    |
|-----------------------------------------------|-----------------------------------|-----------------------------------------|---------------------------------|-------------|----------------------------------------------------------------------------------------------------|
| → C f learn.vubiz.com/v5/Code/De              | fault.asp                         |                                         |                                 |             | 🔍 🔂 🕤 🦛                                                                                                    |
| Apps 🛅 CourseBuilder 🛅 Transportation 🛅 OHS ( | Computer Parts 📋 For App Building | 🗅 Wordpress 🧎 Safety 🔤 AB WCB (OIS) 💰 I | Image Map 🖌 Mobile apps, busine |             | 🗀 Other bookm                                                                                                    |
| COHS                                          |                                   | Info P                                  | Page My Content Sign Off        |             |                                                                                                    |
| My Conlent                                    |                                   |                                         |                                 |             | Content Features (Mouseover)           ds. Accessible         H         Hybrid         Mobile           40)         Audio         III         Video |
| Health and Safety                             |                                   |                                         |                                 |             |                                                                                                    |
| WHMIS 2015 for Workers Description (Expires:  | fay 18, 2016                      |                                         |                                 |             |                                                                                                    |
| WHMIS 2015 for Workers Description 💩 4        | ₩ H 🖾                             |                                         |                                 | Not Started | Launch                                                                                                    |
|                                               |                                   |                                         |                                 |             |                                                                                                    |

Click Launch on the far right hand side

When you are done send a copy to <u>hse@tundraenvirodrilling.ca</u> or use the Client Orientation Upload area on the Extranet.

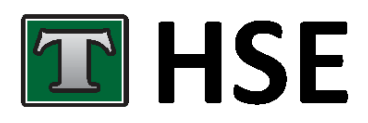

## **Tundra HSE Department**

O: +1 (403) 742-6601 F: +1 (403) 742-6651 E: <u>hse@tundraenvirodrilling.ca</u> PO Box: Box 207 Stettler, AB TOC 2L0 **Physical Location**: 38578 RR 19-4 **LSD**: 16-32-038-19 W4M **GPS**: 52.316871,-112.672563